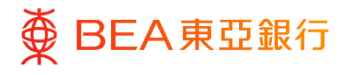

# 东亚企业网上银行

管理者交易:管理收款人

东亚银行有限公司(「东亚银行」)编制本文件。以提供东亚企业网上银行服务的一般使 用指引。虽然资料已力求准确,惟东亚银行对所载资料的准确性、完整性、充足性及可用 性不会作任何明示、暗示或法定陈述或保证,亦不承担任何责任。

东亚银行有限公司

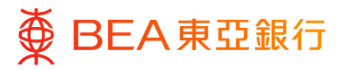

目录

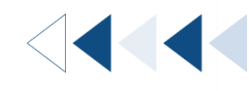

3

1. 管理收款人(东亚银行(香港)/东亚银行(中国)/本地转账/海外转账)

# 管理收款人(东亚银行(香港)/东亚银行(中 <</li> 国)/本地转账/海外转账)

如何找到该功能

「获授权人士」可登记或删除指定收款人,让转账更快捷简单,以及享受更高的每日交易限额。

a. 菜单 > 付款及转账 > 设置 > 管理收款人 > 创建

| 菜单 ×              | _                          |           |                                |                          |           | 获授权人-                 | E∨   AAA   178 MB ENG                              |
|-------------------|----------------------------|-----------|--------------------------------|--------------------------|-----------|-----------------------|----------------------------------------------------|
| ♀ 启动服务 >          |                            | ☰ ∯ ВЕА東  | 亞銀行 CORPORATE ONLINE           | 1                        | 搜寻交易。例如票据 | Q 😒 🛈                 | <b>欢迎.</b><br>上次登录: 21 11月 2022 11:42:00 上午 香港时间 ~ |
| □ 限额 >            |                            | 待批41.1    |                                |                          |           |                       |                                                    |
| L 电子结单/电子交易通知服务 > |                            | 客户维护 0    | 管理维护 0 管理                      | 收款人 2                    |           |                       |                                                    |
| 1 付款及转账 >         |                            | 日期        | 交易名称                           | 公司名称                     | 发起者       | 参考编号                  | 状态                                                 |
| ⇒ 其他 >            | 1.2                        |           |                                |                          | 没有可显示的数据。 |                       |                                                    |
| <b>州</b> 审核日志     |                            |           |                                |                          |           | 第 1 (3                | <u> 第0项, 共0</u> 项) к < <b>1</b> > Э                |
|                   |                            |           |                                |                          |           | 810 - U               |                                                    |
| < 付款及转账 ×         |                            |           |                                |                          |           | 获授权人                  | ±∨   A A A   ≅ ∰ ENG                               |
| 设置                |                            | Ξ ∯ BEA東  | 亞銀行 CORPORATE ONLIN<br>企業現上銀行  | •                        | 搜寻交易,例如票据 | Q 🕺 🛈                 | <b>欢迎</b> ,<br>上次登录 21 11月 2022 11:42:00 上午 香港时间 ~ |
|                   | 1.3                        | 待批核 (2)   |                                |                          |           |                       |                                                    |
|                   |                            | 客户维护 0    | 管理维护 0 管理                      | 取款人 2                    |           |                       |                                                    |
|                   |                            | 日期        | 交易名称                           | 公司名称                     | 发起者       | 参考编号                  | 状态                                                 |
|                   |                            |           |                                |                          | 没有可显示的数据。 |                       |                                                    |
| < 设置 ×            |                            |           |                                |                          |           | 获授权人士 、               | ∽   AAA   125 100 ENG                              |
| 管理收款人             | :                          | ■ 🏚 BEA東3 | 2銀行 CORPORATE ONLINE<br>企業網上銀行 |                          | 搜寻交易,例如票据 | Q 🔊 🛈                 | <b>欢迎</b> ,<br>上次登录: 21 11月 2022 11:42:00 上午 香港时间  |
| 1.4               |                            | 待批核 (2)   |                                |                          |           |                       |                                                    |
|                   |                            | 客户维护 0    | 管理推拉 🎧 管理成                     | 7款人 ク                    |           |                       |                                                    |
| ■ ● BEA東亞銀        | CORPORATE ONLINE<br>企業網上銀行 |           |                                | 搜寻交易、例如票据                | Q         | () <u>欢迎</u><br>上次登录: | 2023年 08月 02日 11:54:02 香港时间                        |
|                   |                            |           |                                |                          |           |                       |                                                    |
| 管理收款人             |                            |           |                                |                          |           |                       |                                                    |
| 搜索范本编号            |                            |           |                                |                          |           |                       | 1.5 创建                                             |
| b. 快速搜索           | ₹>管理收款/                    |           |                                |                          |           |                       |                                                    |
| ■ ● BEA東亞銀        | CORPORATE ONLINE<br>企業網上銀行 |           |                                | 管理收款人                    | Q 📢       | () 欢迎,                | ~                                                  |
| <b>—</b>          | 1                          |           |                                | ン/1.522 (mag1pD) ポル・ホル 1 |           | → 上次登录: 21 11         | 月 2022 11:42:00 上午 香港时间                            |
| 待批核 (2)           |                            |           |                                | 设直 - 官埋収款人               |           |                       |                                                    |

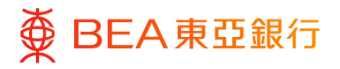

### c. 快速链接 > 管理收款人

| 快速链接 |           |                       |          |       |
|------|-----------|-----------------------|----------|-------|
| 用户管理 | 用户账户及服务管理 | 电子结单及电子交易通<br>知用户注册概赏 | 每日交易限额维护 | 管理收款人 |

输入资料

- 输入收款人名稱及/或上传 收款人照片。
- 选择「转账类别」为「东亚 银行(香港)」、「东亚银 行(中国)」、「本地转 账」或「海外转账」。
- 3. 选择 / 输入收款人资料。\*
- 4. 点击「添加」继续。
- \* 范本编号及范本名称必须独一 无二。
- (以下步骤以新增一个东亚银行 (香港)的账户为例。)

| 添加收款人                                   |             |
|-----------------------------------------|-------------|
| 银行账户                                    |             |
| 账户号码                                    |             |
|                                         |             |
| 公司名称                                    |             |
| 苏大语马 (伊田工)等语师教 1 10                     |             |
|                                         |             |
| ulati u mili                            |             |
| 收款人服片                                   |             |
| 最大文件大小: 1000 KB<br>文件格式: JPG 和.PNG      |             |
| 转账类型                                    |             |
| 东亚银行 (香港) 本地 海                          | 外 东亚银行 (中国) |
| 收款人账户号码                                 |             |
|                                         | 获取收款人账户名称   |
| 收款人账户类型                                 |             |
|                                         |             |
| *****                                   |             |
| 泡本名标                                    |             |
|                                         |             |
| 电话银行收款人                                 |             |
| 注                                       |             |
| 1. 新岱记收款人将会在下一天生效。<br>2. 删除已经记收款人将知时生效。 |             |
| 3. 添加/證除收款人服務時間:<br>星期一至日:              |             |
| 00:00 - 18:00                           |             |
|                                         |             |
| 添加 取消 返回                                |             |

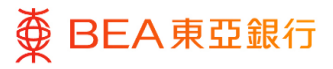

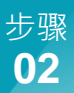

## 复核

- 1. 核实收款人详情。
- 2. 点击「确认」继续。
- 3. 点击「返回」编辑之前的内 容。
- 4. 点击「取消」返回主目录。

| 添加收款人                                                                                      |
|--------------------------------------------------------------------------------------------|
| ● 数核                                                                                       |
| 账户号码                                                                                       |
| 公司名称                                                                                       |
| 范本编号 (权用于'管理收款人')                                                                          |
| 1496.关型<br>内部                                                                              |
| 松款人商户号码                                                                                    |
| 地設人账户名称                                                                                    |
| 收款人能产表型<br>法学该看10户                                                                         |
| 范本名称<br>sample                                                                             |
| 电话能行收款人                                                                                    |
| <b>講師</b><br>1. 角田に以応人が告合下下一大生法。<br>2. 周田ではたい次が人が用かせため。<br>3. 急めご 周田や広力人美聞前100:<br>道田 十全日: |
| 000-180                                                                                    |
|                                                                                            |
|                                                                                            |

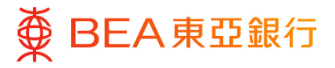

步骤 **03** 

## 成功提交申请

- 成功提交申请后,将会显示 「交易参考编号」。
- 必须进行批核/拒绝流程, 以完成申请。有关批核流 程,请参阅批核流程指南。

| <b>2</b> 5:1                                                                                |  |  |
|---------------------------------------------------------------------------------------------|--|--|
| ♥ ##A<br>您約 曾迎收款人 · 内部转账 · 创业 建立 申請已及送进行批核。                                                 |  |  |
| 交易参考编号<br>2111FCFE74B2                                                                      |  |  |
| <b>状态</b><br>荷批核                                                                            |  |  |
| 账户号码                                                                                        |  |  |
| 公司名称                                                                                        |  |  |
| 范本编号(仅用于"管理收款人")                                                                            |  |  |
| <b>转账类型</b><br>内部                                                                           |  |  |
| 收款人账户号码                                                                                     |  |  |
| 收款人账户名称                                                                                     |  |  |
| <b>牧款人账户类型</b><br>结单修篮账户                                                                    |  |  |
| 范本名称<br>sample                                                                              |  |  |
| 电话银行收款人<br>是                                                                                |  |  |
| 18年<br>1. 昭辺で広水ハ今命(下一天生水、<br>2. 思知に立つた水ハル福祉生水、<br>2. 思知(明治な)、思想や引、<br>製作・第1:<br>0000 - 1800 |  |  |
| 下—步?                                                                                        |  |  |
| <b>建</b> 国主页                                                                                |  |  |
|                                                                                             |  |  |

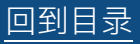